#### LAMPIRAN

#### Instalasi Gnu Privacy Guard

GNU Privacy Guard bisa anda download dari website resminya yaitu <u>http://www.gnupg.org</u> sebesar 1,5 MB yang merupakan versi 1.4.10 dan merupakan GPG berbasis *Command Line* (Perintah Baris).

Kita memulai proses instalasi dengan menjalankan gnupg-w32cli-1.4.10b.exe.

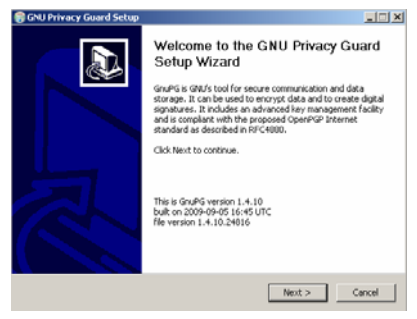

Setelah proses instalasi selesai, langkah selanjutnya setting GPG untuk memastikan GPG berjalan di Sistem Operasi Windows.

# Setting GPG

MPI My Documents E-mail Microsoft Office Outlook My Recent Documents Internet Mozila Firefox My Pictures My Music 🗐 My Computer My Net Search Control) TuneUp Utilities Set Proc Defaults Connect Disconnect Network Drive... Frinters + Show on Desktop (2) Help and Evoperties Search 2 Run.. All Programs + 💋 Log Off 🚺 Shut Down 🥂 Start 🛛 🗑 gpgv - Telusuri dengan G.... 🔁 SEMMAGAT (C) man

? X iystem Properties System Restore Automatic Updates Remote General Computer Name Hardware Advanced You must be logged on as an Administrator to make most of these changes. Visual effects, processor scheduling, memory usage, and virtual memory Settings User Profiles Desktop settings related to your logon Settings Startup and Recovery System startup, system failure, and debugging infi Settings Environment Variables Encr Reporting 0K Cancel App

Pilih Tab Advanced pilih Environment Variables

## Klik Start $\rightarrow$ My Computer klik kanan pilih menu Properties :

| Sustem Restore                                                                                      | Automatic Undates Be                                                                                                    | mote |
|----------------------------------------------------------------------------------------------------|----------------------------------------------------------------------------------------------------|------|
| System riestore                                                                                     | Automatic opdates   ne                                                                                                    | Let. |
| onment Variab                                                                                       | les                                                                                                    | Ц.   |
|                                                                                                    |                                                                                                    |      |
| dit System Vari                                                                                     | able 🤶                                                                                                    | ×    |
|                                                                                                    |                                                                                                    |      |
| Variable name:                                                                                      | Path                                                                                                    | -11  |
|                                                                                                    |                                                                                                    | 28   |
| Variable value:                                                                                     | QTSystem(;C:(Program Files(GNU)(GnuPG)                                                                                                    |      |
|                                                                                                    | an form                                                                                                    |      |
|                                                                                                    |                                                                                                    |      |
|                                                                                                    | Cake                                                                                                    | _    |
|                                                                                                    |                                                                                                    | ╝    |
|                                                                                                    |                                                                                                    | _    |
| ystem variables                                                                                     |                                                                                                    | ╧    |
| ystem variables                                                                                     | Value                                                                                                    |      |
| ystem variables<br>Variable<br>FP_NO_HOST_C.                                                        | Value                                                                                                    | <br> |
| vstem variables<br>Variable<br>FP_NO_HOST_C.<br>NUMBER_OF_P                                         | Value<br>2                                                                                                    |      |
| ystem variables<br>Variable<br>FP_NO_HOST_C.<br>NUMBER_OF_P<br>OS                                   | Value<br>NO<br>Windows_NT                                                                                                    |      |
| ystem variables<br>Variable<br>FP_NO_HOST_C.<br>NUMBER_OF_P<br>OS<br>Path                           | Value<br>Value<br>Va |      |
| ystem variables<br>Variable<br>FP_NO_HOST_C.<br>NUMBER_OF_P<br>os<br>Path<br>PATHEXT                | Value<br>                                                                                                    |      |
| ystem variables<br>Variable<br>FP_NO_HOST_C.<br>NUMBER_OF_P<br>OS<br>Path<br>PATHEXT                | Value<br>NO<br>Windows, JCT<br>COMPROVISION/SECUMINECHIS;<br>COMPLEX, MAIL, CHD, MSC, NEL, XS,                                                                                                    |      |
| ystem variables -<br>Variable<br>PP_NO_HOST_C.<br>NUMBER_OF_P<br>OS<br>Path<br>PATHEXT              | Volue                                                                                                    |      |
| ystem variables<br>Variable<br>FP_NO_HOST_C.<br>NLMBER_OF_P<br>os<br>Path<br>PATHEXT                | Value                                                                                                    |      |
| vstem variables -<br>Variable<br>PP_MO_HOST_C-<br>NUMBER_OF_P<br>os<br>Path<br>Path<br>Path<br>Path | Volue                                                                                                    |      |

Cari variable Path, kemudian edit dan tambahkan c:\Program Files\GNU\GnuPG\:\;

## Konfigurasi FireGPG

Berikut ini adalah tambahan fitur GPG pada web browser Mozilla Firefox yang sudah terpasang FireGPG :

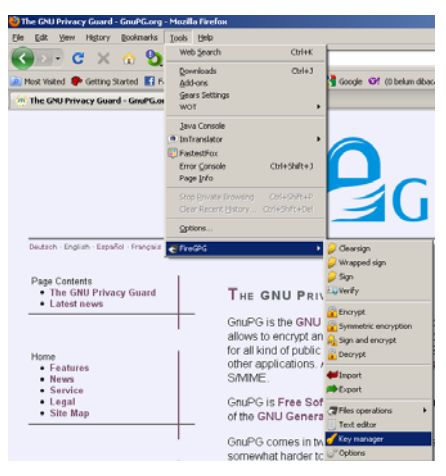

#### Membuat Pasangan Kunci pada FireGPG

Pada gambar diatas klik tools pilih menu FireGPG  $\rightarrow$  Key Manager;

Tampilam Key Manager :

| Vame                                                                                                    |                       | ID                           | Created Expir | e Trust C |
|----------------------------------------------------------------------------------------------------|-----------------------|------------------------------|---------------|-----------|
| aa mpi <aampiajah@gmail.com></aampiajah@gmail.com>                                                                                      |                       | D                            | 2010          | Ultimat.  |
| delfri <deffri.riyadi@gmail.com></deffri.riyadi@gmail.com>                                                                              |                       | 1                            | 2009          | Ultimat   |
| SPVRO KID (Owner spyroZONE.NET) <admin@spyrozon< td=""><td>ie.net&gt;</td><td>4</td><td>2008-2</td><td>Undefined</td></admin@spyrozon<> | ie.net>               | 4                            | 2008-2        | Undefined |
|                                                                                                    |                       |                              |               |           |
|                                                                                                    |                       |                              |               |           |
|                                                                                                    |                       |                              |               |           |
|                                                                                                    |                       |                              |               |           |
|                                                                                                    |                       |                              |               |           |
|                                                                                                    |                       |                              |               |           |
|                                                                                                    |                       |                              |               |           |
|                                                                                                    |                       |                              |               |           |
|                                                                                                    |                       |                              |               |           |
|                                                                                                    |                       |                              |               |           |
|                                                                                                    |                       |                              |               |           |
| New key Change trust Change pessword                                                                                                    | Engreprint Signatures | User ID<br>th keys from serv | Revolve key   | Delete    |

Pilih tombol "New Key"

| FireGPG - new key         |                              | <u>×</u>                                                                            |
|---------------------------|------------------------------|-------------------------------------------------------------------------------------|
| Name                      |                              |                                                                                     |
| mpi aishi                 |                              |                                                                                     |
| Email                     |                              |                                                                                     |
| mpi_aishi@yahoo.co.id     |                              |                                                                                     |
| Comment                   |                              |                                                                                     |
|                           |                              |                                                                                     |
| Password                  | Repeat password              |                                                                                     |
| •••••                     | •••••                        |                                                                                     |
| The key never expires     |                              |                                                                                     |
| Advanced options          |                              |                                                                                     |
| Key length                |                              |                                                                                     |
| 2048 💌                    |                              |                                                                                     |
| Key type                  |                              |                                                                                     |
| DSA & El Gamal 📃          |                              |                                                                                     |
| Warning! Key generation c | an take a lot of time, and w | Il freeze Firefox. Do something else while key is generated to create more entropy. |
| Generate key Cano         | el                           |                                                                                     |
|                           |                              |                                                                                     |
|                           |                              |                                                                                     |

Pada gambar di atas anda diminta mengisikan nama, email, password/passphrase. Panjang kunci dan algoritma yang dipakai untuk proses pembangkitan kunci. Setelah selesai klik "Generate Key". Proses pembangkitan pasangan kunci akan berjalan beberapa saat.

# TABEL ASCII CODE

| Dec | H  | ( Oct | Char | 1                        | Dec | Hx         | Oct | Html              | Chr          | Dec | Hx | Oct | Html          | Chr | Dec | Нх | Oct | Html C   | hr  |
|-----|----|-------|------|--------------------------|-----|------------|-----|-------------------|--------------|-----|----|-----|---------------|-----|-----|----|-----|----------|-----|
| 0   | 0  | 000   | NUL  | (null)                   | 32  | 20         | 040 | «#32;             | Space        | 64  | 40 | 100 | <u>«</u> #64; | 0   | 96  | 60 | 140 | «#96;    | ×   |
| 1   | 1  | 001   | SOH  | (start of heading)       | 33  | 21         | 041 | <b>∉</b> #33;     | 1            | 65  | 41 | 101 | ¢#65;         | A   | 97  | 61 | 141 | «#97;    | a   |
| 2   | 2  | 002   | STX  | (start of text)          | 34  | 22         | 042 | ¢#34;             | n            | 66  | 42 | 102 | <b>B</b>      | В   | 98  | 62 | 142 | <b>b</b> | b   |
| 3   | 3  | 003   | ETX  | (end of text)            | 35  | 23         | 043 | <b>#</b>          | #            | 67  | 43 | 103 | ¢#67;         | C   | 99  | 63 | 143 | <b>c</b> | C   |
| 4   | 4  | 004   | EOT  | (end of transmission)    | 36  | 24         | 044 | <b>&amp;#</b> 36; | ş 👘          | 68  | 44 | 104 | ¢#68;         | D   | 100 | 64 | 144 | ¢#100;   | d   |
| 5   | 5  | 005   | ENQ  | (enquiry)                | 37  | 25         | 045 | ¢#37;             | ÷.           | 69  | 45 | 105 | <b>€#69;</b>  | E   | 101 | 65 | 145 | e        | e   |
| 6   | 6  | 006   | ACK  | (acknowledge)            | 38  | 26         | 046 | <b>€#38;</b>      | 6            | 70  | 46 | 106 | <b>∉</b> #70; | F   | 102 | 66 | 146 | «#102;   | f   |
| 7   | 7  | 007   | BEL  | (bell)                   | 39  | 27         | 047 | <b></b> ∉39;      | 1            | 71  | 47 | 107 | ¢#71;         | G   | 103 | 67 | 147 | «#103;   | g   |
| 8   | 8  | 010   | BS   | (backspace)              | 40  | 28         | 050 | <b>‰#40;</b>      | (            | 72  | 48 | 110 | ¢#72;         | H   | 104 | 68 | 150 | «#104;   | h   |
| 9   | 9  | 011   | TAB  | (horizontal tab)         | 41  | 29         | 051 | l;               | )            | 73  | 49 | 111 | ¢#73;         | Ι   | 105 | 69 | 151 | «#105;   | i   |
| 10  | Å  | 012   | LF   | (NL line feed, new line) | 42  | 2 <b>A</b> | 052 | ¢#42;             | *            | 74  | 4A | 112 | ¢#74;         | J   | 106 | 6A | 152 | «#106;   | Ĵ   |
| 11  | B  | 013   | ٧T   | (vertical tab)           | 43  | 2B         | 053 | «#43;             | +            | 75  | 4B | 113 | ¢#75;         | K   | 107 | 6B | 153 | «#107;   | k   |
| 12  | С  | 014   | FF   | (NP form feed, new page) | 44  | 2C         | 054 | «#44;             | 10           | 76  | 4C | 114 | ¢#76;         | L   | 108 | 6C | 154 | «#108;   | 1   |
| 13  | D  | 015   | CR   | (carriage return)        | 45  | 2D         | 055 | ¢#45;             | - 11         | 77  | 4D | 115 | ¢#77;         | M   | 109 | 6D | 155 | «#109;   | m   |
| 14  | E  | 016   | S0   | (shift out)              | 46  | 2E         | 056 | ¢#46;             | ÷U.          | 78  | 4E | 116 | <b>€</b> #78; | N   | 110 | 6E | 156 | «#110;   | n   |
| 15  | F  | 017   | SI   | (shift in)               | 47  | 2F         | 057 | 6#47;             | $\mathbb{N}$ | 79  | 4F | 117 | ¢#79;         | 0   | 111 | 6F | 157 | «#111;   | 0   |
| 16  | 10 | 020   | DLE  | (data link escape)       | 48  | 30         | 060 | ¢#48;             | 0            | 80  | 50 | 120 | €#80;         | P   | 112 | 70 | 160 | «#112;   | p   |
| 17  | 11 | 021   | DC1  | (device control 1)       | 49  | 31         | 061 | «#49;             | 1            | 81  | 51 | 121 | ¢#81;         | Q   | 113 | 71 | 161 | «#113;   | q   |
| 18  | 12 | 022   | DC2  | (device control 2)       | 50  | 32         | 062 | <b>2</b>          | 2            | 82  | 52 | 122 | <b>€#82;</b>  | R   | 114 | 72 | 162 | «#114;   | r   |
| 19  | 13 | 023   | DC3  | (device control 3)       | 51  | 33         | 063 | 3                 | 3            | 83  | 53 | 123 | <b>€#83;</b>  | S   | 115 | 73 | 163 | «#115;   | 3   |
| 20  | 14 | 024   | DC4  | (device control 4)       | 52  | 34         | 064 | ¢#52;             | 4            | 84  | 54 | 124 | <i>4</i> #84; | Т   | 116 | 74 | 164 | «#116;   | t   |
| 21  | 15 | 025   | NAK  | (negative acknowledge)   | 53  | 35         | 065 | <b>∉#53;</b>      | 5            | 85  | 55 | 125 | <b>U</b>      | U   | 117 | 75 | 165 | «#117;   | u   |
| 22  | 16 | 026   | SYN  | (synchronous idle)       | 54  | 36         | 066 | «#54;             | 6            | 86  | 56 | 126 | <b>V</b>      | V   | 118 | 76 | 166 | «#118;   | V   |
| 23  | 17 | 027   | ETB  | (end of trans. block)    | 55  | 37         | 067 | «#55;             | 7            | 87  | 57 | 127 | ¢#87;         | V   | 119 | 77 | 167 | «#119;   | W   |
| 24  | 18 | 030   | CAN  | (cancel)                 | 56  | 38         | 070 | «#56;             | 8            | 88  | 58 | 130 | <b>6#88;</b>  | Х   | 120 | 78 | 170 | «#12O;   | Х   |
| 25  | 19 | 031   | EM   | (end of medium)          | 57  | 39         | 071 | ¢#57;             | 9            | 89  | 59 | 131 | ¢#89;         | Y   | 121 | 79 | 171 | y        | Y   |
| 26  | lÀ | 032   | SUB  | (substitute)             | 58  | 3A         | 072 | <b>∉</b> 58;      | 1            | 90  | 5A | 132 | ¢#90;         | Ζ   | 122 | 7A | 172 | ¢#122;   | Z   |
| 27  | 18 | 033   | ESC  | (escape)                 | 59  | 3B         | 073 | <b></b> ∉59;      | 1            | 91  | 5B | 133 | ¢#91;         | [   | 123 | 7B | 173 | «#123;   | {   |
| 28  | 10 | 034   | FS   | (file separator)         | 60  | 30         | 074 | <b></b> ‱#60;     | <            | 92  | 5C | 134 | ¢#92;         | 1   | 124 | 70 | 174 | «#124;   |     |
| 29  | 1D | 035   | GS   | (group separator)        | 61  | 3D         | 075 | l;               | ÷            | 93  | 5D | 135 | ¢#93;         | ]   | 125 | 7D | 175 | «#125;   | }   |
| 30  | lE | 036   | RS   | (record separator)       | 62  | 3E         | 076 | <b>€#62;</b>      | >            | 94  | 5E | 136 | ¢#94;         | ٨   | 126 | 7E | 176 | «#126;   |     |
| 31  | 1F | 037   | US   | (unit separator)         | 63  | 3F         | 077 | <b></b> ‰#63;     | ?            | 95  | 5F | 137 | ¢#95;         | _   | 127 | 7F | 177 | ¢#127;   | DEL |

Source: www.LookupTables.com